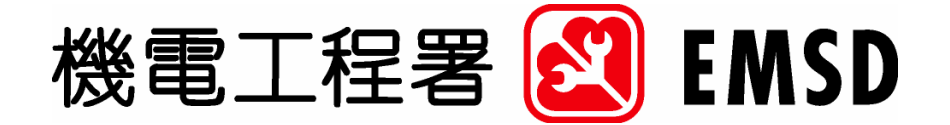

# Web Based Registration Service

# User Guide For Hong Kong Energy Efficiency Labelling Scheme / Hong Kong Energy Efficiency Registration Scheme for Buildings

Version: UG v1.2

Jan 2006

Prepared by SDU EMSD

The contents of this document remain the property of EMSD, and may not be reproduced in whole or in part without the expressed permission of EMSD

### Table of Content

| 1. | PURPOSE                                                               | 2                |
|----|-----------------------------------------------------------------------|------------------|
| 2. | SCOPE                                                                 | 3                |
| 3. | Procedures                                                            | 4                |
|    | 3.1         Pre-requisite                                             | 4<br>4<br>4<br>4 |
|    | <ul> <li>3.2 steps</li></ul>                                          |                  |
|    | 3.2.9 User Profile You may change your password through this function | 32               |

### 1. PURPOSE

The purpose of this manual is to :-

- $\diamond$  serve as a guideline for the public on the application implemented; and
- ☆ document the instructions of all the work public can be performed on the Web Based Registration Service (WBRS) system

### 2. SCOPE

This document defines the procedure for the public to submit on-line application thru WBRS System.

### 3. PROCEDURES

This section serves to give an overview of the submission of online applications thru the Web-Based Registration System (WBRS). It depicts the topics including:

- ♦ Account registration and Login
- ♦ Online application submission

### 3.1 PRE-REQUISITE

Each online application form requires public to have some of the following prerequisite.

- E-Certificate
- PPS Account
- Printer

### 3.1.1 E-Certificate

Some online application forms require public to digitally sign the application during submission. One may apply their certificate at Hong Kong Post. You may visit Hong Kong Post e-Certification website for further information http://www.hongkongpost.gov.hk/index.html

#### 3.1.2 PPS Account

PPS payment can be accepted through our WBRS. One may require to have a PPS account in order to pay using PPS. You may visit PPS website for further information http://www.ppshk.com/hkt/revamp2/Chinese/main.html

#### 3.1.3 Printer

For public who will pay the application by check or by cash, we suggest public to have a printer ready to print the invoice for payment. One should bring the printed invoice to the Customer Service Office for paying cash or check. One should attach the printed invoice with the check for paying by check thru mail.

## 3.2 STEPS

## 3.2.1 Account Registration

You must have an account registered in WBRS

| 機電工程署 🙋                         | EMSD (Regulatory Services) Web-Based Registation Services<br>For applying account<br>thru Online Registration,<br>click "Online Registration<br>Form"                                                                                                    |
|---------------------------------|----------------------------------------------------------------------------------------------------|
| For applying account by         | To submit applications through this portal, register for an account. Simply complete the <u>Online Registration Form</u> , sign with your Hongkong Post e-Cert and send to us. Alternatively, you can <u>download</u> and complete the registration form, then send back to the Customer Services Office of EMSD at 3 Kai Shing Street, Kowloon. If you have already got your account information, please enter your User ID and password, then click the Login button to proceed. User ID: |
| Copyright%2005 Important Notice | Password:<br>Login Reset<br>Close<br>Version 4.11 Last revision date: 21 Feb 200<br>Enter the User ID and<br>Password, click "Login"<br>to enter the system                                                                                                    |

| 機電工程                            | 著 EMSD (Regulatory Services) Web-Based Registation Services                                        | 🔾 繁體版       |
|---------------------------------|----------------------------------------------------------------------------------------------------|-------------|
|                                 | Conter tor THE HONG KONG SPECIAL TA BE HERE                                                        | 8HATI       |
|                                 | Please follow the steps in below to open a WBRS account by post / i                                | n person    |
|                                 | Step 1 Click 💹 to download the appropriate application form from the list                          | below       |
|                                 | Step 2 Complete and sign the registration form                                                     |             |
|                                 | Step 3 Return the completed form to us by post or in person at the followi                         | ng address: |
|                                 | Customer Services Office EMSD<br>3 Kai Shing Street, Kowloon.                                      |             |
|                                 | Step 4 Once your application has been successfully processed, we will not<br>User ID and password. | ify you the |
|                                 | Step 5 You will be prompted to change your password during the first time                          | login.      |
|                                 | Registration Form                                                                                  | Download    |
|                                 | Electricity                                                                                        | A           |
|                                 | Gas Standards Office                                                                               | X           |
|                                 | Lifts and Escalators                                                                               | 1           |
|                                 | Builder's Lifts and Tower Working Platforms                                                        | A           |
|                                 | Amusement Rides                                                                                    |             |
|                                 | Hong Kong Voluntary Energy Efficiency Labelling Scheme                                             | ×           |
|                                 | Hong Kong Energy Efficiency Registration Scheme for Buildings                                      | 1 🛃         |
|                                 | Please download if required Adobe Acrobat Reader 6.0 or above to                                   | Close       |
| Copyright@2005 Important Notice |                                                                                                    |             |
| 99444-268763385                 | Click to<br>download the                                                                           |             |

appropriate application form

#### Security Settings

Check if your browser has already had the following settings. If they are different please apply the following settings

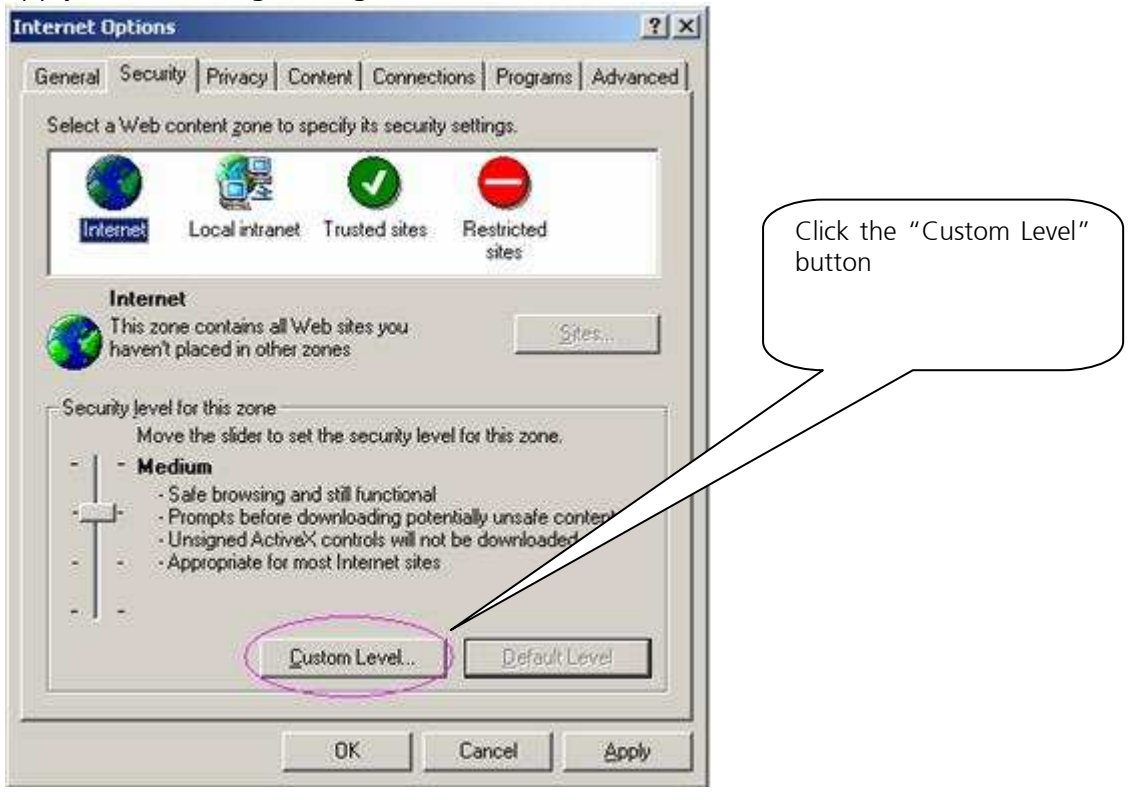

| gettings: <ul> <li>Disable</li> <li>Disable</li> <li>Netrive controls and plug-ins</li> <li>OK</li> <li>Cancel</li> </ul> <li>Extings:         <ul> <li>Check "Enable" rad</li> <li>Disable</li> <li>Disable</li> <li>Disable</li> <li>Disable</li> <li>Disable</li> <li>Prompt</li> <li>Settings:</li> <li>Check media</li> <li>Disable</li> <li>Prompt</li> <li>Disable</li> <li>Prompt</li> <li>Disable</li> <li>Prompt</li> <li>Disable</li> <li>Prompt</li> <li>Disable</li> <li>Prompt</li> <li>Disable</li> <li>Prompt</li> <li>Disable</li> <li>Prompt</li> <l< th=""><th>ecurity Settings 🛛 📝 🔛</th><th></th></l<></ul></li>                                                                                                    | ecurity Settings 🛛 📝 🔛                                                                                                    |                                                                                        |
|----------------------------------------------------------------------------------------------------|----------------------------------------------------------------------------------------------------|----------------------------------------------------------------------------------------|
|                                                                                                    | Settings:                                                                                                    |                                                                                        |
| Settings:       Check "Enable" rad button of the "Ru ActiveX controls and plug-ins         Administrator approved       Disable         Enable       Enable         Prompt       Script ActiveX controls marked safe for scripting         Disable       Enable         Prompt       Prompt         Script ActiveX controls marked safe for scripting       Prompt         Disable       Enable         Prompt       Enable         Disable       Enable         Disable       Enable         Disable       Enable         Disable       Enable         Enable       Enable         Disable       Enable         Enable       Enable         Enable       Enable         Enable       Enable         Enable       Enable                                                                                                    | Download signed Active Controls     Disable     Enable     Prompt     Download unsigned Active Controls     Disable     Disable     Prompt     Initialize and script Active Controls not marked as safe     Disable     Disable     Enable     Disable     Enable     Prompt     Run Active Controls and plug-ins     Advise transformer      Reset custom settings Reset to: Medium     Reset     OK Cancel                                                                                                    | Check "Prompt" radio<br>button of the "Download<br>signed ActiveX control"<br>option   |
| Settings:                                                                                                    |                                                                                                    |                                                                                        |
| <ul> <li>Run Active: controls and plug-ins</li> <li>Administrator approved</li> <li>Disable</li> <li>Prompt</li> <li>Script ActiveX controls marked safe for scripting</li> <li>Disable</li> <li>Enable</li> <li>Prompt</li> <li>Downloads</li> <li>Automatic prompting for file downloads</li> <li>Disable</li> <li>Enable</li> <li>Enable</li> <li>Prompt</li> </ul>                                                                                                    | ecurity Settings                                                                                                    |                                                                                        |
| <ul> <li>Enable</li> <li>Prompt</li> <li>Script ActiveX controls marked safe for scripting</li> <li>Disable</li> <li>Enable</li> <li>Prompt</li> <li>Downloads</li> <li>Automatic prompting for file downloads</li> <li>Disable</li> <li>Enable</li> <li>Enabl</li></ul> | ecurity Settings                                                                                                    | Check "Enable" radio                                                                   |
| <ul> <li>Prompt</li> <li>Script ActiveX controls marked safe for scripting</li> <li>Disable</li> <li>Enable</li> <li>Prompt</li> <li>Downloads</li> <li>Automatic prompting for file downloads</li> <li>Disable</li> <li>Enable</li> <li>Enable</li> <li>Enable</li> <li>Enable</li> <li>Enable</li> <li>Enable</li> </ul>                                                                                                    | ecurity Settings ?<br>Settings:<br>Run Active controls and plug-ins<br>Administrator approved<br>Dicable                                                                                                    | Check "Enable" radio<br>button of the "Rur<br>ActiveX controls and<br>plug-ins" option |
| <ul> <li>Disable</li> <li>Enable</li> <li>Prompt</li> <li>Downloads</li> <li>Disable</li> <li>Enable</li> <li>Disable</li> <li>Enable</li> <li>Enable</li> <li>Enable</li> <li>Enable</li> <li>Enable</li> <li>Enable</li> </ul>                                                                                                    | ecurity Settings ?<br>Settings:<br>Run Active Controls and plug-ins<br>Administrator approved<br>Disable<br>Enable                                                                                                    | Check "Enable" radio<br>button of the "Rur<br>ActiveX controls and<br>plug-ins" option |
| <ul> <li>Enable</li> <li>Prompt</li> <li>Downloads</li> <li>Automatic prompting for file downloads</li> <li>Disable</li> <li>Enable</li> <li>Enable</li> </ul>                                                                                                    | ecurity Settings                                                                                                    | Check "Enable" radio<br>button of the "Rur<br>ActiveX controls and<br>plug-ins" option |
| Downloads     Disable     Disable                    | ecurity Settings                                                                                                    | Check "Enable" radio<br>button of the "Rur<br>ActiveX controls and<br>plug-ins" option |
| Automatic prompting for file downloads<br>O Disable<br>D Enable<br>C Enable                                                                                                    | ecurity Settings<br>Settings:<br>Run ActiveX controls and plug-ins<br>Administrator approved<br>Disable<br>Enable<br>Prompt<br>Script ActiveX controls marked safe for scripting<br>Disable<br>Enable<br>Enable<br>Enable<br>Disable<br>Enable<br>Disable<br>Enable<br>Disable<br>Disable<br>Disable<br>Disable<br>Disable<br>Disable                                                                                                    | Check "Enable" radio<br>button of the "Run<br>ActiveX controls and<br>plug-ins" option |
| Oisable     Oisable     O                | ecurity Settings                                                                                                    | Check "Enable" radio<br>button of the "Rur<br>ActiveX controls and<br>plug-ins" option |
|                                                                                                    | ecurity Settings  Settings:  Run ActiveX controls and plug-ins Administrator approved Disable Enable Prompt Script ActiveX controls marked safe for scripting Disable Enable Prompt Script ActiveX controls marked safe for scripting Disable Enable Prompt Administrator file downloads                                                                                                    | Check "Enable" radio<br>button of the "Rur<br>ActiveX controls and<br>plug-ins" option |
| <u>×</u>                                                                                                    | ecurity Settings                                                                                                    | Check "Enable" radio<br>button of the "Rur<br>ActiveX controls and<br>plug-ins" option |
|                                                                                                    | ecurity Settings  Settings:  Run ActiveX controls and plug-ins  Administrator approved  Disable  Enable  Prompt  Script ActiveX controls marked safe for scripting  Disable  Enable  Prompt  Downloads  Automatic prompting for file downloads  Disable  Enable  Disable  Enable  Enable Enable Enable Enable Enable Enable Enable Enable Enable Enable Enable Enable Enable Enable Enable Enable Enable Enable Enable Enable Enable Enable Enable Enable Enable Enable Enable Enable | Check "Enable" radio<br>button of the "Rur<br>ActiveX controls and<br>plug-ins" option |
|                                                                                                    | ecurity Settings                                                                                                    | Check "Enable" rad<br>button of the "Ru<br>ActiveX controls an<br>plug-ins" option     |

OK

Cancel

### Turn off Pop-up Blocker

Under "Tools" menu of the Internet Explorer, click "Pop-up Blocker"-> "Turn Off Pop-up Blocker".

| File Edit View Favorites      | Tools Help                                      |                             |
|-------------------------------|-------------------------------------------------|-----------------------------|
|                               | Mail and News 🔹 🕨                               |                             |
| 😡 Back 🔹 😡 🕤 🕌                | Pop-up Blocker 🔹 🕨                              | Turn Off Pop-up Blocker 🛛 😽 |
| Address 🛃 https://wbrs.emsd.q | Manage Add-ons<br>Synchronize<br>Windows Update | Pop-up Blocker Settings     |
| 機電工                           | Windows Messenger<br>Sun Java Console           | SD EMSD (Regulatory Se      |
|                               | Internet Options                                |                             |

### Online Account Registration Form

| 機電工程署 <u>2</u> EN               | ISD EMSD (Regulatory Services) Web-Based Registration Services                                                                                                    |
|---------------------------------|----------------------------------------------------------------------------------------------------|
| Please follo                    | w the steps in below to open an account electronically with an e-<br>Certificate                                                                                                    |
|                                 | 3tep 1 -> Step 2 -> Step 3 -> Step 4 -> Step 5 -> Step 6                                                                                                    |
| Step 1                          | Check if your system configuration meets the <b>System Requirements</b> .                                                                                                    |
| Step 2                          | Import your Hongkong Post eCertificate into Internet Explorer(IE).<br>For Windows XP and SP2 users, please view the following notes from<br>Hongkong Post<br>(Note for Windows XP SP2 users)<br>Import e-Cert into IE, or |
|                                 | Import e-Cert(SmartID) into IE<br>Have the above steps been completed?                                                                                                    |
| Copyright92005 Important Notice | Step 1       Click the "Yes" button to proceed the online account registration                                                                                                    |

### Account Registration in person

| General Constant | TOFTHE HONG KONG SPECIEVA                                                                                                    | 幕 <i>略 府</i> 有                                     |
|------------------|----------------------------------------------------------------------------------------------------|----------------------------------------------------|
| Please foll      | ow the steps in below to open an account electronica<br>Certificate                                                                                                    | Illy with an e                                     |
|                  | Step 1 -> Step 2 -> Step 3 -> Step 4 -> Step 5 -> Ste                                                                                                    | р б                                                |
| Step 3           | Select your related registration form by clicking at the ap submit button below.                                                                                                    | propriate                                          |
| Step 4           | Complete the online registration form.                                                                                                    |                                                    |
| Step 5           | Once your application has been successfully accepted,<br>password will be displayed on screen. Write down or<br>and password. The user ID and password will be used<br>and should be kept confidential. | your User ID<br>print the giver<br>to login the po |
| Step 6           | You will be prompted to change your password during th                                                                                                    | ie first time log                                  |
| Registration Fo  | orm                                                                                                    | Online Subr                                        |
| Electricity      |                                                                                                    | Submit                                             |
| Gas Standan      | ds Office                                                                                                    | Submit                                             |
| Lifts and Esc    | alators                                                                                                    | Submit                                             |
| Builder's Lifts  | and Tower Working Platforms                                                                                                    | Submit                                             |
| Amusement I      | Rides                                                                                                    | Submit                                             |
| Hong Kong V      | oluntary Energy Efficiency Labelling Scheme                                                                                                    | Submit                                             |
| Hong Kong E      | nergy Efficiency Registration Scheme for Buildings                                                                                                    | Submit                                             |
|                  | Click the <b>submit</b> icon<br>for the appropriate field<br>to open the online                                                                                                    | Ch                                                 |

# 3.2.2 Online Application Submission

After successful login to WBRS, please follow the steps below to submit the online electronic application.

| 機電                                                                                                    | 工程署 🛃 EMSD EMSD EMSD (Re                                                                                                    | egulatory Services) Web-Based Registation Services                                                                                        |                                   |                              |
|----------------------------------------------------------------------------------------------------|----------------------------------------------------------------------------------------------------|----------------------------------------------------------------------------------------------------|-----------------------------------|------------------------------|
| 後電:<br>Home<br>Online Electronic<br>Submission<br>Supplementary Docum<br>Submission<br>Sign Outstanding<br>Application<br>Pay Outstanding<br>Application<br>Withdraw Outstanding<br>Application<br>Withdraw Outstanding<br>Application<br>Application Payment<br>History<br>User Profile<br>Logout | 正程署  () EMSD EMSD EMSD EMSD (Reference)  Getting Started Now  - Online submission of application  - Online payment of application  - Online payment of application  - Online payment of supplementary  - Ch ubmission records  - Summa Sal functions  Step 1  Click on Electronic Submission | ion<br>h(s)<br>documents related to previous applications<br>'Online<br>ssion "                                                           | L                                 |                              |
| 機電工程                                                                                                    | 2署 <b>区 EMSD</b> EMSD (Regulatory Servic                                                                                                    | as) Web-Based Registation Services                                                                                                    |                                   |                              |
| Home<br>Online Electronic<br>Submission<br>Supplementary Documents<br>Submission<br>Sign Outstanding<br>Application                                                                                                    | Please select the required registration form and d<br>If you have saved your application to local file in y<br>process.                                                                                                    | nline Electronic Submission<br>to input information and submit online applica<br>our PC earlier, you can click do to retrieve the data an | ations<br>d continue with the app | olication                    |
| Pay Outstanding<br>Application<br>Withdraw Outstanding<br>Application                                                                                                    | The HK Energy                                                                                                    | Efficiency Labelling Scheme                                                                                                    | Online<br>Submission              | Resume<br>From Local<br>File |
| Application Submission<br>History                                                                                                    | Compact Fluorescent Lamps                                                                                                    |                                                                                                    |                                   | 3                            |
| History                                                                                                    | Computers                                                                                                    |                                                                                                    | 11007<br>1000<br>Ottor            | 1                            |
| Logout                                                                                                    | Dehumidifiers                                                                                                    | Step 2                                                                                                    | 11001<br>1000                     | 1                            |
|                                                                                                    | Domestic Gas Instantaneous Water Heaters                                                                                                    | Click the "Online<br>Submission" icon for the                                                                                             |                                   | 1                            |
|                                                                                                    | Electric Clothes Dryers                                                                                                    | appropriate form to start                                                                                                    | 1001                              | 3                            |
|                                                                                                    | Electric Rice-Cookers                                                                                                    |                                                                                                    | 11001<br>1000<br>dener            | 3                            |

Electronic Ballasts

Household Electric Storage Water Heaters

1001

3

| ome                                                                          | Application Requirements                                                                                                    |
|------------------------------------------------------------------------------|----------------------------------------------------------------------------------------------------|
| Online Electronic<br>Jubmission<br>upplementary Documents                    | The HK Voluntary Energy Efficiency Labelling Scheme - Application Forms - Compact Fluorescent Lamps                                                                                |
| Submission<br>Sign Outstanding<br>Application<br>Pay Outstanding             | This application requires the following item(s):  Printer for printing application, invoices and receipt if necessary.                                                             |
| Application<br>Withdraw Outstanding<br>Application<br>Application Submission | Customised Browser Configuration for running WBRS application.<br>System Requirements<br>Adobe Arcobat Reader 6.0 or above for viewing invoices and receipt in PDF files<br>format |
| Application Payment<br>History<br>User Profile                               | Have the application requirement been matched?                                                                                                    |
| Logout                                                                       | Yes No                                                                                                    |
|                                                                              | <u>Step 3</u><br>Read through the application<br>requirements and click the<br>"Yes" button.                                                                                       |

#### Start filling the form data

For EELS applications, the total number of model including in the application must be provided.

![](_page_13_Picture_3.jpeg)

# WEB BASED REGISTRATION SERVICES USER GUIDE

![](_page_14_Figure_1.jpeg)

Pop-up message should be appeared to indicate to error found in the provided information.

![](_page_15_Figure_2.jpeg)

Filling the model of the selected application type

| nome                                                                     | F                                              | ORM COMPACT FLUORESCENT LAMPS                                    | <del>ب Exit</del> to Main                 |
|--------------------------------------------------------------------------|------------------------------------------------|------------------------------------------------------------------|-------------------------------------------|
| Online Electronic<br>Submission<br>Supplementary Documents<br>Submission | Т                                              | THE GOVERNMENT OF THE HONG KONG<br>SPECIAL ADMINISTRATIVE REGION | Abort Application                         |
| Sign Outstanding<br>Application                                          | THE HONGKONG ENER                              | REALED SCHEME - APPLICATION FOR                                  | MS                                        |
| Pay Outstanding<br>Application                                           |                                                |                                                                  |                                           |
| Withdraw Outstanding<br>Application                                      | Lenter Application Dataile - Form COMP         | ACT EL HODESCENT LAMPS Model 1                                   | * MANDATORY field which must be filled in |
| Application Submission                                                   | Technical Information for Each Model           | ACT FLOORESCENT LAMFS MODEL]                                     | MANDATORT HER WITCH must be miled in      |
| History                                                                  | (5) Model *:                                   | PC-12345                                                         |                                           |
| History                                                                  | Country of Origin *:                           | China                                                            |                                           |
| User Profile                                                             | Product Category *                             |                                                                  | O Non-integrated type                     |
|                                                                          | Rated Watt * :                                 | 150 W                                                            | C Non-Integrated type                     |
| Logout                                                                   | Rated Lumen*                                   | 200                                                              |                                           |
|                                                                          | (6) Technical standard for recognition label(v | where applicable):-                                              |                                           |
|                                                                          |                                                |                                                                  |                                           |
|                                                                          | n.<br>h                                        |                                                                  | ver & Lumen Output Measurement            |
|                                                                          |                                                |                                                                  |                                           |
|                                                                          | с.<br>                                         | Not less than 9                                                  | U% Lumen Maintenance at 100 hrs           |
|                                                                          | <b>u</b> .                                     | Not less than 7                                                  | 8% Lumen Maintenance at 2,000 hrs         |
|                                                                          | e.                                             | 🗋 Minimum 6,000                                                  | UUU hrs Average Lamp Life                 |
|                                                                          | Information About Testing Laboratory           |                                                                  |                                           |
|                                                                          | (7) Name of Testing Laboratory * :             | Test Laboratory                                                  |                                           |
|                                                                          | The laboratory issuing the test report         | should fullfil one of the following criteria * :                 |                                           |
|                                                                          | Laboratory accredited by HK Accredit           | tation Service (HKAS) or under a scheme for which HKAS has s     | igned a mutual recognition agreement      |
|                                                                          | Registration No. :                             | 12345678                                                         |                                           |
|                                                                          | OR                                             |                                                                  |                                           |
|                                                                          | 🗖 🔄 Laboratory, colf declared by ovining m     | enufectures to be esticities ISO/IEC Outle 17005                 |                                           |

![](_page_17_Figure_1.jpeg)

■ For EERSB application, the applicant start filling in the form

| 機電工程                                                                                | 署 🛃 EMSD                                                                  | EMSD (Regulatory Services)                                    | Web-Based Registation Services                                                                                   |                                           |
|-------------------------------------------------------------------------------------|---------------------------------------------------------------------------|---------------------------------------------------------------|----------------------------------------------------------------------------------------------------|-------------------------------------------|
| Home<br>Online Electronic<br>Submission<br>Supplementary Documents<br>Supplementary | The                                                                       | Fi<br>THE GOVERN<br>SPECIAL A<br>HK Energy Efficiency Registr | orm Application<br>MENT OF THE HONG KONG<br>DMINISTRATIVE REGION<br>ation Scheme for Buildings Application Forms | Exit to Main K Abort Application          |
| Sign Outstanding<br>Application<br>Pay Outstanding<br>Application                   | [Enter Application Deta<br>Submission History                             | ils Form Application ]                                        | 27 22                                                                                                    | * MANDATORY field which must be filled in |
| Application<br>Application<br>Application Submission<br>History                     | <ul> <li>This is the first submi</li> <li>This submission is a</li> </ul> | ssion.<br>revision of previous submission.                    | The application number of the previous submission i                                                              | 8                                         |
| Application Payment<br>History                                                      | Part (A): General Inform<br>(1) Project Name:                             | nation of Project/Building                                    |                                                                                                    |                                           |
| Logout                                                                              | (2) Building Landlord:<br>(3) Project Site Address:                       |                                                               |                                                                                                    |                                           |
|                                                                                     | (Please attach a site loca<br>(4) Type(s) of Building:                    | tion plan in A4 size)                                         |                                                                                                    |                                           |
|                                                                                     | ., ., ., .                                                                | Hotel                                                         | Shopping Complex  Other:                                                                                         | Education                                 |
|                                                                                     | (5) Gross Floor Area:                                                     | Residential<br>Office<br>Industrial                           | m <sup>2</sup>                                                                                                   |                                           |
|                                                                                     |                                                                           | Hotel<br>Shopping Complex                                     | m <sup>2</sup>                                                                                                   |                                           |
|                                                                                     |                                                                           | Educational<br>Indoor Sports Complex<br>Other                 | m <sup>2</sup>                                                                                                   |                                           |
|                                                                                     | (6) Applicant who intend t<br>Air Conditioned Area:                       | o comply with the Code of Practi<br>Residential<br>Office     | ice for Energy Efficiency of Air Conditioning Installati                                                         | on, should complete the following:        |
|                                                                                     |                                                                           | ESSING.                                                       | m=                                                                                                    |                                           |

#### ■ Confirm the application

![](_page_19_Picture_2.jpeg)

| 機雷工利                                          | 定罢 🛐 FMSD EMSD (Regulatory Services) Web-Based Registation Services                                                                                                    |
|-----------------------------------------------|----------------------------------------------------------------------------------------------------|
| Home                                          |                                                                                                    |
| Online Electronic                             | Supporting documents To ensure that your annihistion can be processed promotivi please enclose the following documents. Copies of documents should be stamped with your company.                                             |
| Supplementary Documents                       | control in the working "Certified True Copy" below the chop.                                                                                                    |
| Submission<br>Sign Outstanding<br>Application | (e) Lest reports<br>• Energy Consumption Test *<br>• Performance Tests                                                                                                    |
| Pay Outstanding<br>Application                | (* For test report which indicate the measured energy consumption is 10% more than the rated value, additional test report for the same model may be required.)                                                              |
| Application                                   | (9) If testing was done in manufactuere's testing laboratory which is not an accredited laboratory.                                                                                                    |
| Application Submission<br>Application Payment | Self-declaration by original manufacturer that laboratory satisfies ISO/IEC Guide 17025                                                                                                    |
| History                                       | Quality system certificate for manufacturer's operation                                                                                                    |
| User Profile                                  | Relevant documents(s) issued by by a recognized organization                                                                                                    |
| Logout                                        | Specific energy consumption     Washing capacity, if by calculation     Energy consumption index     energy efficiency randing                                                                                               |
|                                               | (11) Product information catalogue and other information (please specify )                                                                                                    |
|                                               | (12) Certificate of safety compliance prescribed by the Electrical Products (Safety) Regulation                                                                                                    |
|                                               | (13) If product is based on a base model which is already registered uner the EELS :                                                                                                    |
|                                               | Declaration of identify between current model and base model                                                                                                    |
|                                               | Copy of certificate of EELS registration for the base model                                                                                                    |
|                                               |                                                                                                    |
|                                               | Print Save to Desktop Amend Detail Confirm                                                                                                    |
|                                               | Action Tips                                                                                                    |
|                                               | Please press "Print" to print current form<br>"Save to Desktop" to save the current form data into a local electronic file.<br>"Amend Detail" to return to formWM for Amendment.<br>"Confirm" to confirm the content signing |
|                                               |                                                                                                    |
|                                               | Tips:         You can make amendments by         clicking the "Amend Details"                                                                                                    |
|                                               | button.                                                                                                    |

|                                                                                                    | Supporting documents                                                                                                    |
|----------------------------------------------------------------------------------------------------|----------------------------------------------------------------------------------------------------|
| Inline Electronic<br>ubmission<br>upplementary Documents<br>ubmission<br>ign Outstanding<br>upplication | To ensure that your application can be processed promptly, please enclose the following documents. Copies of documents should be stamped with your compar<br>chop with the wording "Certified True Copy" below the chop.<br>(8) Test reports<br>• Energy Consumption Test *<br>• Performance Tests                                                                                                    |
| pplication                                                                                              | (* For test report which indicate the measured energy consumption is 10% more than the rated<br>value, additional test report for the same model may be required.)                                                                                                    |
| oplication<br>oplication<br>oplication Submission                                                       | (9) If testing was done in manufactuere's testing laboratory which is not an accredited laboratory:                                                                                                    |
| oplication Payment<br>story                                                                             | Self-declaration by original manufacturer that laboratory satisfies ISO/IEC Guide 17025<br>Quality system certificate for manufacturer's operation                                                                                                    |
| ser Profile                                                                                             | Relevant documents(s) issued by by a recognized annanization                                                                                                    |
| Logout                                                                                                  | (10) Calculations : Microsoft Internet Explorer<br>• Specific energy consumption<br>• Washing capacity, if by calculation<br>• Energy efficiency grading<br>• energy efficiency grading                                                                                                    |
|                                                                                                    | (11) Product information catalogue and other information Catalogue and other information catalogue and other information Catalogue and other information Cata |
|                                                                                                    | (12) Certificate of safety compliance prescribed by the Electrical Products (Salety) Regulation                                                                                                    |
|                                                                                                    | (13). If product is based on a base model which is already registered uner the S :                                                                                                    |
|                                                                                                    | Declaration of identify between current model and base model                                                                                                    |
|                                                                                                    | Copy of certificate of EELS registration for the base model                                                                                                    |
|                                                                                                    | Print       Save to Desktop       Amend Detail       Confin         Please press "Print" to print current form       "Save to Desktop" to save the current form data into a local electronic file.       Step 9       Confirm" to confirm the content signing                                                                                                    |

| 🗿 EMSD (Regulatory Services           | ) Web-Based Registration Services - Packard Bell                                                       |
|---------------------------------------|----------------------------------------------------------------------------------------------------|
| 機雷工程                                  | 2 霙 🛐 FMSD EMSD (Regulatory Services) Web-Based Registation Services                                   |
| Online Electronic<br>Submission       | [Confirm and Sign]                                                                                     |
| Supplementary Documents<br>Submission | Signing Confirmation                                                                                   |
| Sign Outstanding<br>Application       | Your application is received.                                                                          |
| Pay Outstanding<br>Application        | The application information:                                                                           |
| Withdraw Outstanding                  | Application No: 1060000071                                                                             |
| Application Submission                | Form Name: FORMPC - The HK Voluntary Energy Entriency Cabelling Scheme - Application Forms - Computers |
| Application Payment                   |                                                                                                    |
| History                               |                                                                                                    |
| Logout                                |                                                                                                    |
|                                       | Step 11<br>Click the "Proceed to<br>payment" button to pay for<br>the application fee.                 |
| 🕘 完成                                  | 🚔 👒 Local intranet                                                                                     |

### 3.2.3 Supplementary Documents Submission

After you have submitted your application, you will be given an application number. You may upload additional supplementary documents regarding your application by using this function.

![](_page_23_Figure_3.jpeg)

![](_page_24_Figure_1.jpeg)

# WEB BASED REGISTRATION SERVICES USER GUIDE

![](_page_25_Figure_1.jpeg)

| Online Electronic<br>Submission |                            | Supplementary Documents Submission                 |        |
|---------------------------------|----------------------------|----------------------------------------------------|--------|
| Submission                      | Your files have been succe | ssfully uploaded.                                  |        |
| Application                     | And Densities 1. Co        |                                                    |        |
| Pay Outstanding                 | Application Into.          | 806000000                                          |        |
| Application                     | Form Code                  | FORMCPA1                                           |        |
| Application                     | Form Name                  | NEW APPLICATION FOR APPROVAL AS A COMPETENT PERSON |        |
| Application Submission          |                            |                                                    |        |
| History                         | Re-Submission Documer      | nts                                                |        |
| Application Payment<br>History  | 1.jpg                      |                                                    |        |
| User Profile                    |                            |                                                    |        |
| Locout                          |                            |                                                    |        |
| Logout                          |                            |                                                    |        |
|                                 |                            |                                                    |        |
|                                 |                            |                                                    |        |
|                                 |                            |                                                    |        |
|                                 |                            |                                                    |        |
|                                 |                            |                                                    |        |
|                                 |                            |                                                    |        |
|                                 |                            |                                                    |        |
|                                 |                            |                                                    |        |
|                                 |                            |                                                    |        |
|                                 |                            |                                                    |        |
|                                 |                            |                                                    |        |
|                                 |                            |                                                    |        |
|                                 |                            |                                                    |        |
|                                 |                            |                                                    |        |
|                                 |                            |                                                    |        |
|                                 |                            | ( <u>Step 6</u>                                    |        |
|                                 |                            | A confirmation screer                              | n will |
|                                 |                            |                                                    |        |
|                                 |                            | display the filename                               | you    |
|                                 |                            | have attached to                                   | the    |
|                                 |                            | application                                        |        |
|                                 |                            | application                                        |        |

## 3.2.4 Sign Outstanding Applications

### (Not applicable to EEO)

Some online application forms in Lifts and Escalators requires multiple parties' e-Certification signing.

### 3.2.5 Pay Outstanding Applications

#### (Not applicable to EEO)

You can pay multiple applications through this function.

### 3.2.6 Withdraw Outstanding Application

(Not applicable to EEO)

## 3.2.7 Application Submission History

![](_page_28_Figure_2.jpeg)

# WEB BASED REGISTRATION SERVICES USER GUIDE

| Online Electronic<br>Submission<br>Supplementary Documents<br>Submission<br>Sign Outstanding<br>Application<br>Withdraw Outstanding<br>Application<br>Withdraw Outstanding<br>Application<br>Application | Search Condition       DD/MM/YYYY       To:       DD/MM/YYYY       DD/MM/YYYY       DD/MM/YYY       DD/MM/YYY       DD/MM/YYY       DD/MM/YYYY       DD/MM/YYY       DD/MM/YYY       DD/MM/YYY       DD/MM/YYY       DD/MM/YYY       DD/MM/YYY       DD/MM/YYY       DD/MM/YYY       DD/MM/YYY       DD/MM/YYY       DD/MM/YYY       DD/MM/YYY       DD/MM/YYY       DD/MM/YYY       DD/MM                                                                                            |
|----------------------------------------------------------------------------------------------------|----------------------------------------------------------------------------------------------------|
| Application Payment<br>History                                                                                                    | Search                                                                                                    |
| user Frome                                                                                                    | Date Application Form Status                                                                                                    |
| Logout                                                                                                    | 06/02/2006       H060000106       FORM105-Application for Approval of Use of Notifiable Gas Installation       APP_wITT       VN         06/02/2006       H060000016       FORM104-Application for Construction Approval of Notifiable Gas Installation       APP_wITT       N         06/02/2006       H060000010       FORM104-Application for Construction Approval of Notifiable Gas Installation       APP_wIT       N         06/02/2006       H050000051       FORM104-Application for Construction Approval of Notifiable Gas Installation       MULIT       N         06/02/2006       H050000510       FORM104-Application for Construction Approval of Notifiable Gas Installation       MULIT       N         06/02/2006       H050000510       FORM104-Application for Construction Approval of Notifiable Gas Installation       MULIT       N         06/02/2006       H050000511       FORM104-Application for Construction Approval of Notifiable Gas Installation       MULIT       N         06/02/2006       H050000510       FORM104-Application for Construction Approval of Notifiable Gas Installation       APP_         06/02/2006       H050000510       FORM104-Application for Construction Approval of Notifiable Gas Installation       APP_         06/02/2006       H050000510       FORM104-Application for Construction Approval of Notifiable Gas Installation       APP_         06/02/2006       H0500000510       FOR |
|                                                                                                    | 06/02/2006         C060000391         FORM8-NEW/RENEWAL         E GRADE OF ELECTRICAL WORK APPLICATION           06/02/2006         C060000390         FORM8-NEW/RENEWAL/CHANNER         OF ELECTRICAL WORK APPLICATION FOR ELECTRICAL WORKER         application received           06/02/2006         C060000399         FORM8-NEW/RENEWAL/CHANNER         OF ELECTRICAL WORK APPLICATION FOR ELECTRICAL WORKER         application received           06/02/2006         C060000389         FORM8-NEW/RENEWAL/CHANNER         OF TRICAL WORK APPLICATION FOR ELECTRICAL WORKER         application received                                                                                                    |
|                                                                                                    | 06/02/2006 C060000388 FORM-NEW/ENEWAL/CHAN Tips                                                                                                    |
|                                                                                                    | 06/02/2006 CO60000387 FORMS-NEW/RENEWAL/CHAN You can click on the TRICAL WORKER application received                                                                                                    |
|                                                                                                    | 06/02/2006 C060000386 FORMS-NEW/RENEWAL/CHAN Application No. to review the detail Application received                                                                                                    |
|                                                                                                    |                                                                                                    |
| Done                                                                                                    | 🔒 🛅 total intranet                                                                                                    |

## 3.2.8 Application Payment History

![](_page_30_Figure_2.jpeg)

# WEB BASED REGISTRATION SERVICES USER GUIDE

![](_page_31_Figure_1.jpeg)

# 3.2.9 User Profile

## You may change your password through this function

| 機電工程署 😰 EMSD EMSD (Regulatory Services) Web-Based Registation Services |                                                                                 |  |
|------------------------------------------------------------------------|---------------------------------------------------------------------------------|--|
| Home                                                                   |                                                                                 |  |
| Online Electronic                                                      | Getting Started Now                                                             |  |
| Submission                                                             | - Online submission of application                                              |  |
| Supplementary Documents<br>Submission                                  | Online noument of application(c)                                                |  |
| Sign Outstanding<br>Application                                        | - <u>Submission of supplementary documents related to previous applications</u> |  |
| Pay Outstanding<br>Application                                         | - <u>Checking submission records</u>                                            |  |
| Withdraw Outstanding<br>Application                                    | - <u>Summary of portal functions</u>                                            |  |
| Application Submission<br>History                                      |                                                                                 |  |
| Application Payment<br>History                                         |                                                                                 |  |
| User Profile                                                           | Step 1<br>Click on "Hear Drofile"                                               |  |
| Logout                                                                 |                                                                                 |  |
|                                                                        |                                                                                 |  |

# WEB BASED REGISTRATION SERVICES USER GUIDE

![](_page_33_Figure_1.jpeg)

| 機電工程                                                                                                    | 2署 図 EMSD EMSD (Regulatory Services) Web-Based Registation Services                                                                                                    |
|----------------------------------------------------------------------------------------------------|----------------------------------------------------------------------------------------------------|
| Home<br>Online Electronic<br>Submission<br>Supplementary Documents<br>Submission<br>Sign Outstanding<br>Application<br>Pay Outstanding<br>Application<br>Withdraw Outstanding<br>Application<br>Application Submission | CHANGE PASSWORD We recommend that your password is not a word you can find in the dictionary, includes both captial and lower case letters.  Current Password: New Password: (must be 9 to 20 characters) Re-enter Password: Confirm Reset |
| History<br>Application Payment<br>History<br>User Profile<br>Logout                                                                                                    | Step 2         Fill in your old password         And your new password         Step 3         Click "Confirm" button to change the password                                                                                                |